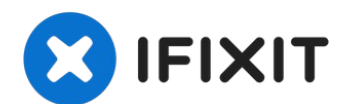

# HP Envy dv6-7363cl Wi-fi Card Replacement

Reader will be able to successfully replace...

Written By: dylananthony

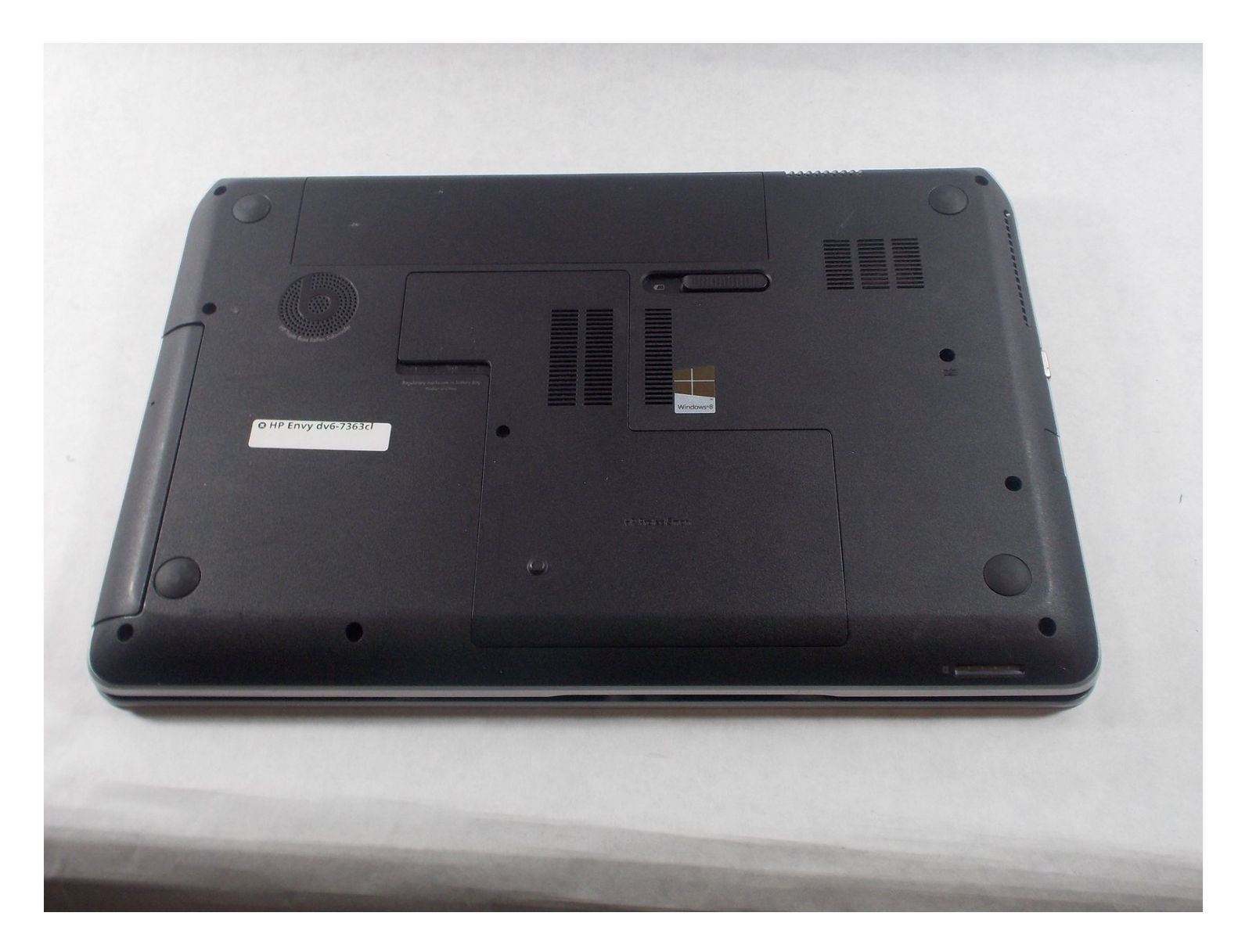

#### **INTRODUCTION**

Reader will be able to successfully replace their Wi-Fi card in the device. A basic understanding of simple tools such as a screwdriver is needed. Any form of electricity must be removed from device, including the charging cable and battery.

### TOOLS:

PARTS:

Wi-Fi Card (1)

Tweezers (1) Phillips #0 Screwdriver (1)

### Step 1 — Battery

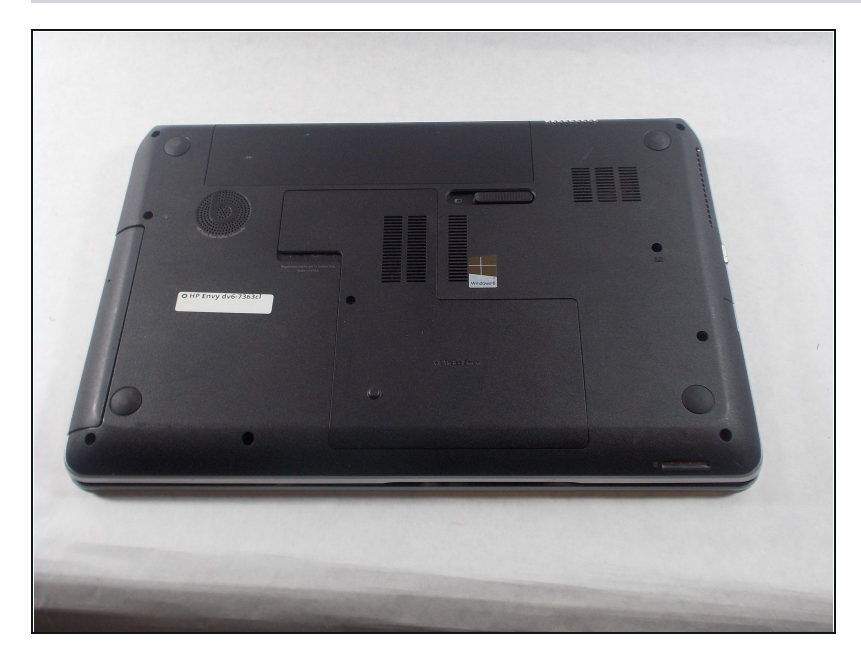

• Flip the device upside-down so that its bottom is facing up.

# Step 2

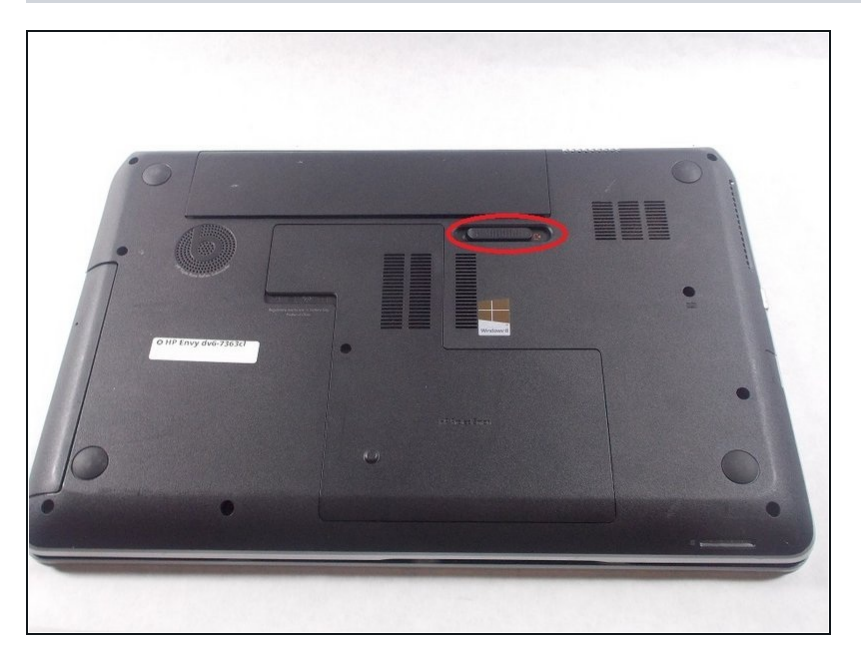

• Push the lever underneath the battery to the left.

# Step 3

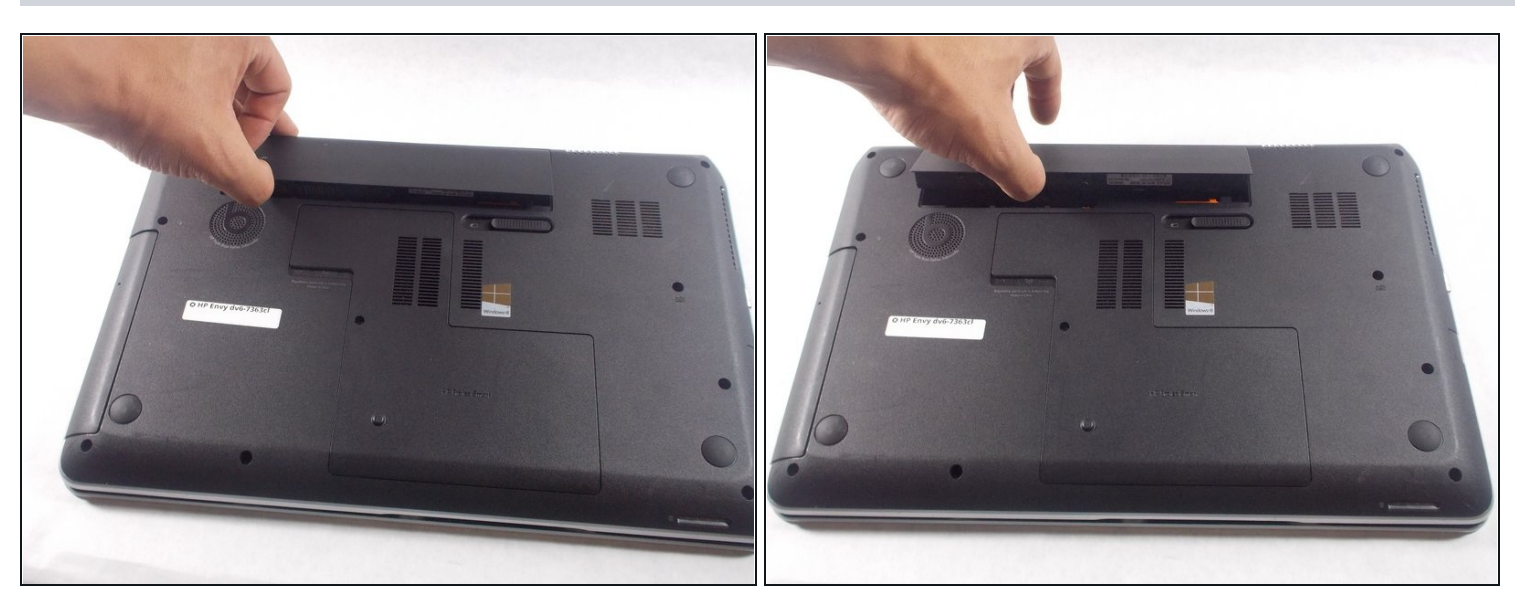

• Lift the battery up out of its socket.

## Step 4 — Wi-Fi Card

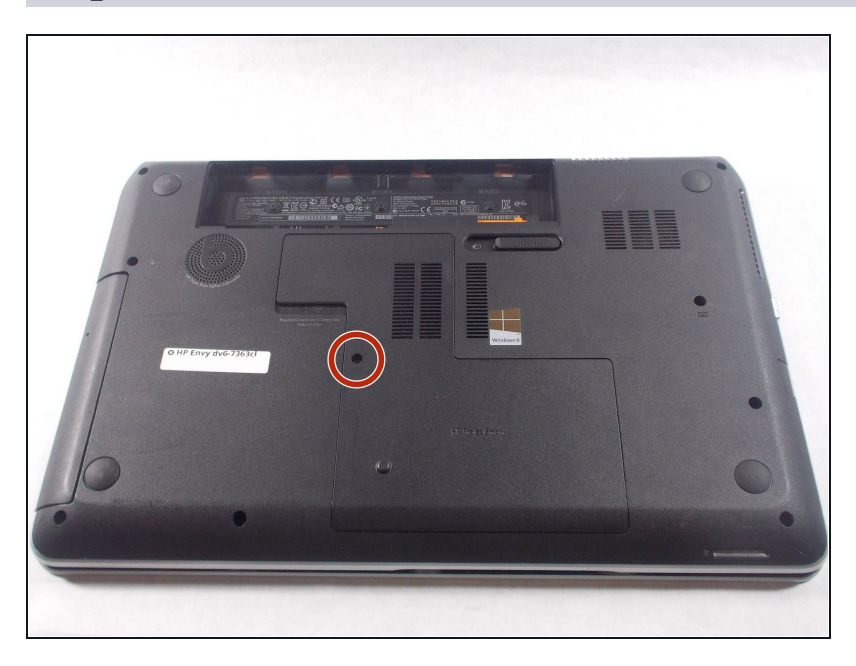

• After removing the battery, remove the circled screw.

# Step 5

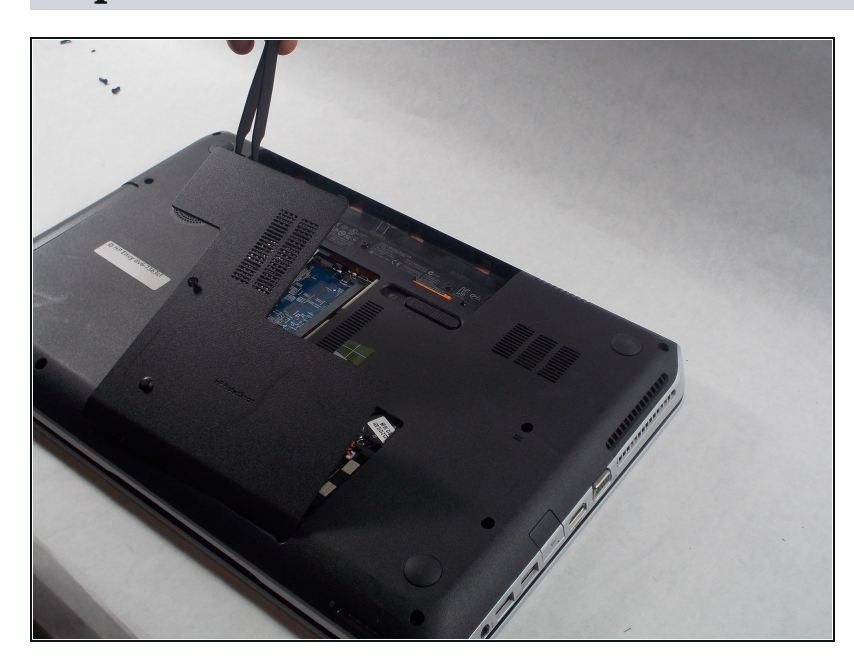

• Remove the back cover.

## Step 6

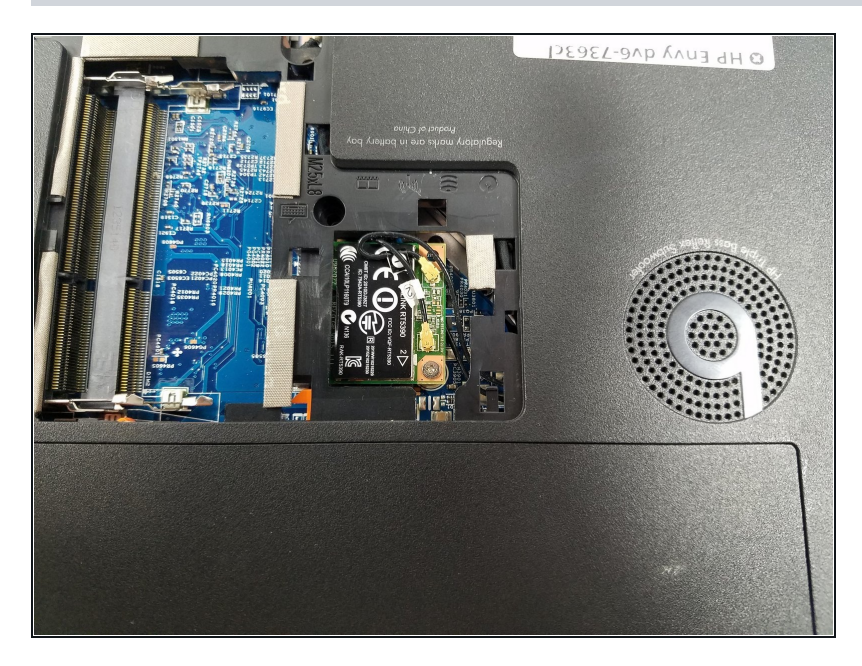

• With the back cover removed, locate the Wi-Fi card which is positioned next to the Beats logo.

## Step 7

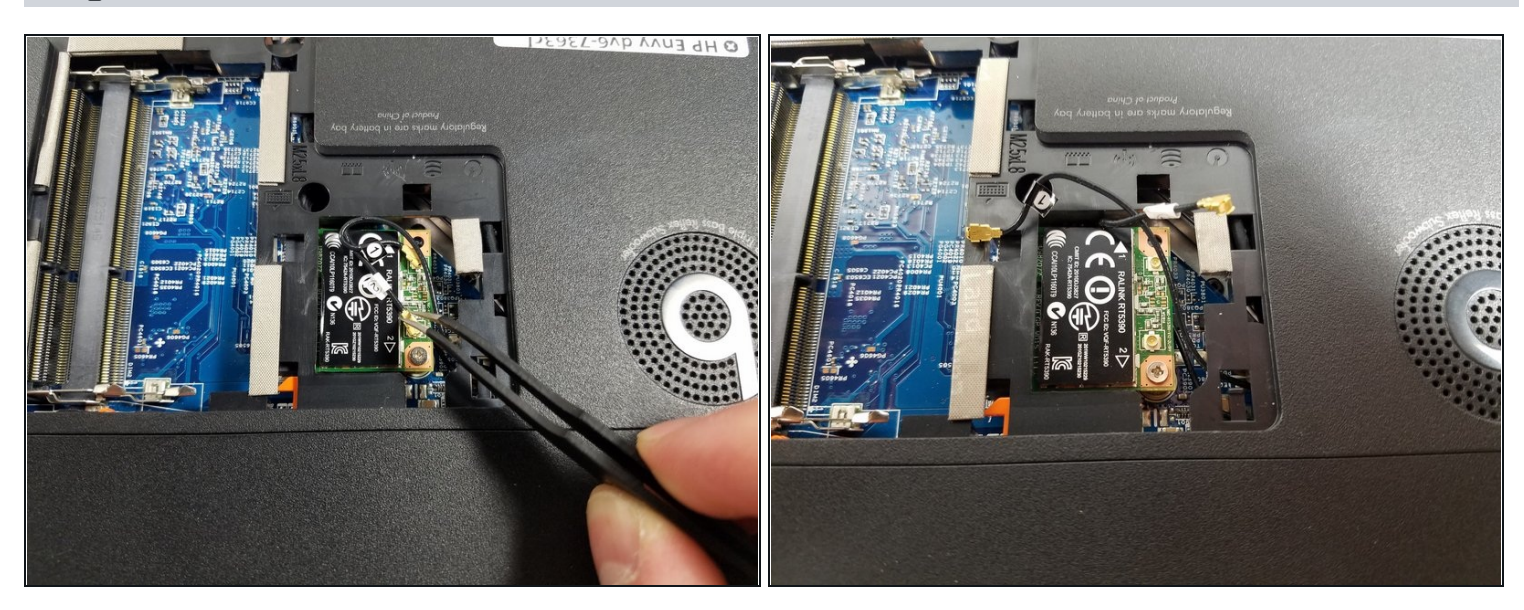

• Carefully remove gold-headed, black wires from Wi-Fi card with tweezers.

#### Step 8

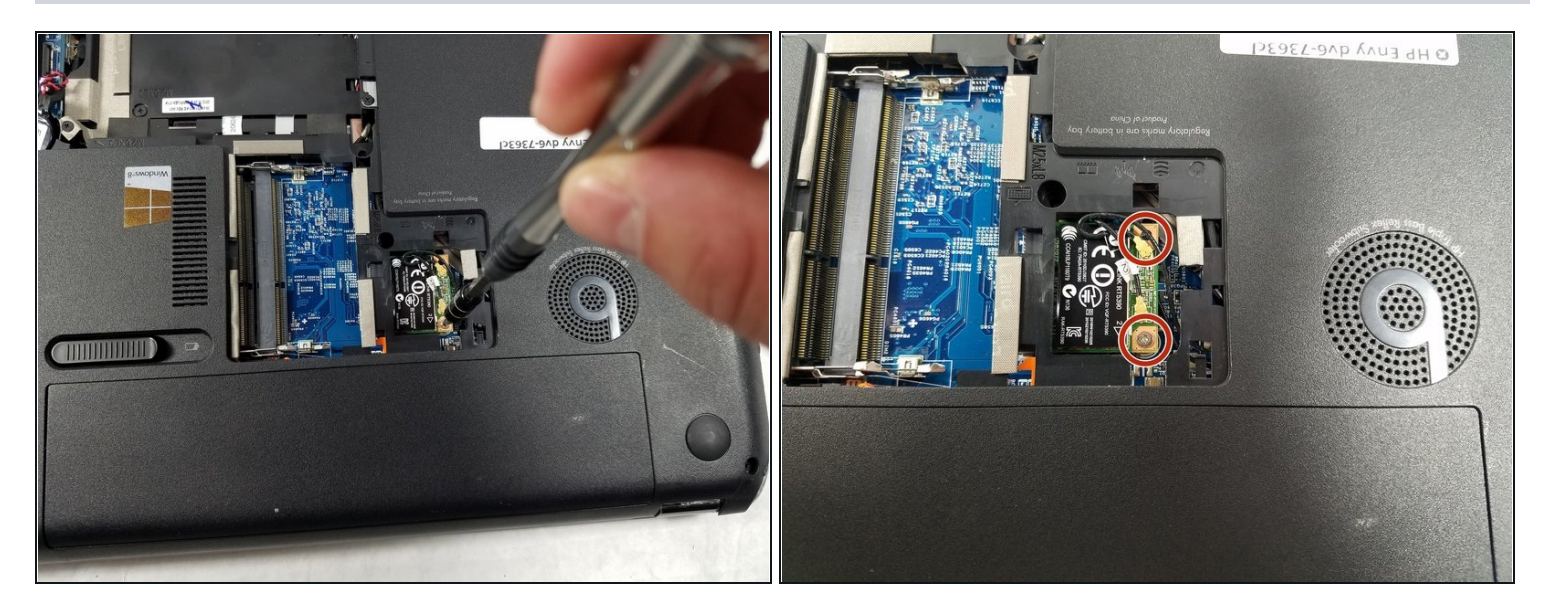

- After removing wires, remove circled screws from card.
- Note: Laptop shown only has one screw holding in Wi-Fi card. Some models may have both.

#### Step 9

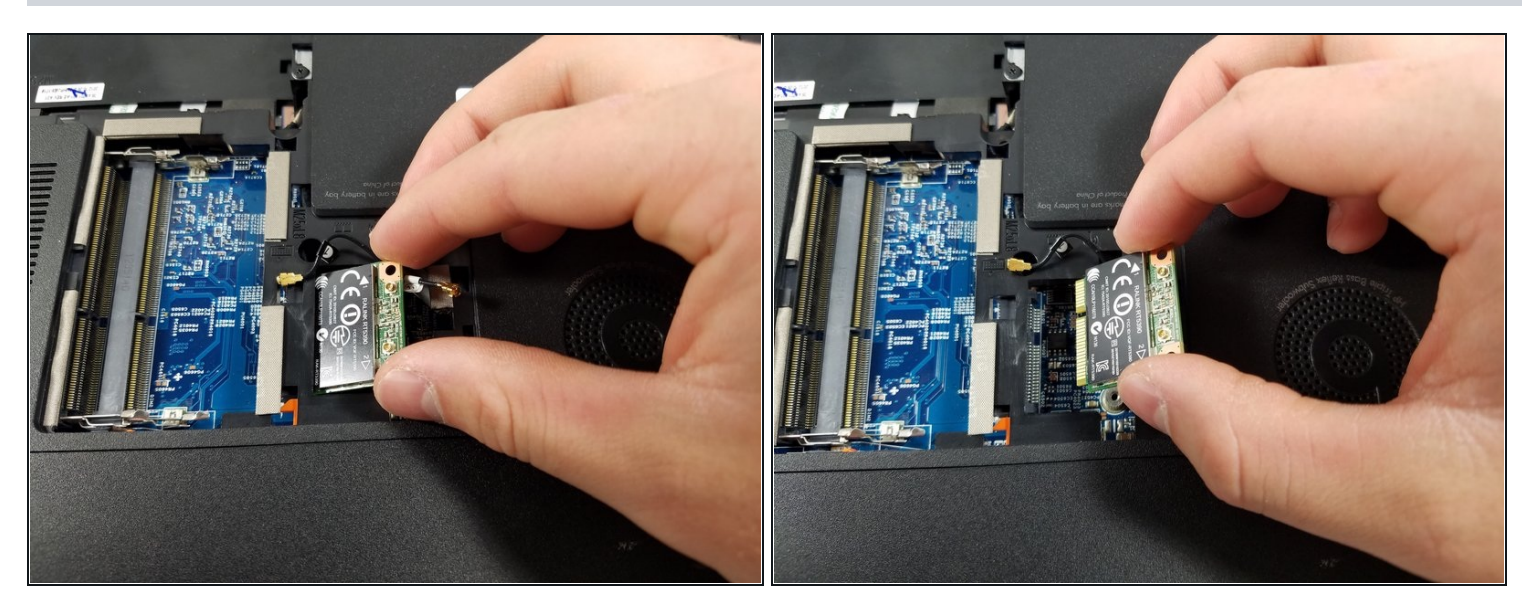

- Wi-Fi card will raise out of device when screw is removed.
- Gently pull card to the right to remove from device.

To reassemble your device, follow these instructions in reverse order.